| Universidad de           | Recursos para la evaluación | Julio |
|--------------------------|-----------------------------|-------|
| Zaragoza                 |                             | 2024  |
| Biblioteca Universitaria | I ne Lens                   |       |

En la página de inicio hay una caja de búsqueda simple. Seleccionaremos la pestaña correspondiente al tipo o colección de documentos en donde se desea buscar. Hay un enlace para acceder al formulario de búsqueda avanzada ("estructurada").

| PUENTE DE CULTURAS<br>Comience su búsqueda |                       |           |                 |                |  |  |  |
|--------------------------------------------|-----------------------|-----------|-----------------|----------------|--|--|--|
| Patentes                                   | Obras académicas      | Perfiles  | Clasificaciones | Clima Paisajes |  |  |  |
| Buscar p                                   | or palabra clave o ca | mpo acade | émico           | Q Buscar       |  |  |  |
|                                            |                       |           |                 |                |  |  |  |

También se puede delimitar la "colección" en donde se ejecutará seleccionándola en la lista asociada al botón SEARCH, una vez hayamos ingresado en la página de la búsqueda estructurada.

| I <u>O</u> I I | ENS.ORG                                                                                     | English - EN V Our Apps V Pricing About V    | Guest Work Are                                                          | sa ✔ Register / Sign in                                           | Support 🗸               |  |
|----------------|---------------------------------------------------------------------------------------------|----------------------------------------------|-------------------------------------------------------------------------|-------------------------------------------------------------------|-------------------------|--|
| ជ              | 278,565,050 Scholarly Works                                                                 | Explore Sc                                   | cience, Technolo                                                        | ogy & Innovation ? Sea                                            | rch 🝷                   |  |
| 0              | COLLECTIONS .                                                                               | New Scholar Search                           |                                                                         | Show Que New Paten<br>New Schol                                   | it Search<br>Iar Search |  |
| Y              | No Collections Yet. Register or Login to use collections.                                   | Structured Search Query Text Editor Profiles |                                                                         | Data Set Searc Profile Sea                                        | arch                    |  |
| 2              | Collections are a saved grouping of patents or                                              | Field Predicate:      AND OR                 |                                                                         | Classificati<br>SCHOLARLY DATA :                                  | ion Explorer            |  |
| í              | scholarly works. Any items in a search result can<br>be added or removed from a collection. | All Fields      e.g. malaria                 | +                                                                       | i Last updated: Jul 12, 2024 (Ro<br>202428)                       | Jul 12, 2024 (Release   |  |
| 000            | REGISTRATION                                                                                | 💼 Date Range                                 | >                                                                       | The below scholarly data sourc<br>currently ingested and integrat | ces are<br>ted in the   |  |
|                | Create an account in 30 seconds to<br>enable and use Collections, Query Alerts,             | ORCID Lookup Author                          | Lens. Updates are performed on a fortnightly basis at the present time. |                                                                   |                         |  |
|                | Notes and much more  Account Sign In                                                        | 🏳 Flags                                      |                                                                         |                                                                   |                         |  |
|                | Sign in to your existing account                                                            | 窷 Identifier Type                            | >                                                                       |                                                                   |                         |  |
|                |                                                                                             | Publication Type                             | >                                                                       |                                                                   |                         |  |
|                |                                                                                             | Search                                       |                                                                         | 203 <sup>M</sup><br>60 <sup>M</sup> 37 <sup>M</sup>               | 159 <sup>M</sup>        |  |

| Universidad de           | Recursos para la evaluación | Julio |
|--------------------------|-----------------------------|-------|
| Zaragoza                 |                             | 2024  |
| Biblioteca Universitaria | I ne Lens                   |       |

En esta búsqueda "estructurada" pueden combinarse términos y campos de búsqueda. Si se usan varios términos es recomendable ponerlos entre comillas (también en la caja de búsqueda simple). Para utilizar los operadores de la forma correcta, pueden consultarse los consejos y la información que se ofrece en las pestañas "Search tips" o "Fields", a la derecha del formulario de búsqueda.

También puede acotarse la búsqueda por distintos criterios, como el año o el rango de años de publicación.

| Edit Scholar Se     | arch                               |   |   |   | Show Query Details Q Search Patents                                                                                                    |
|---------------------|------------------------------------|---|---|---|----------------------------------------------------------------------------------------------------|
| Structured Search Q | Combinación de campos y operadores |   |   |   | Data Set Search Tips Fields Presets                                                                                                    |
| Field               | Predicate: • AND OR                |   |   |   | SCHOLARLY DATA SET                                                                                                    |
| Title ‡             | "Mitochondrial DNA"                | Q | + | - | 🗎 Last updated: Jul 12, 2024 (Release 202428)                                                                                                    |
| Abstract ‡          | Telomere                           | Q | + | - | The below scholarly data sources are currently<br>ingested and integrated in the Lens. Updates are<br>performed on a fortnightly basis at the present |
| 💼 Date Range        |                                    |   |   | ~ | time.                                                                                                    |
| 🔵 Date Range 💿 Year | Published                          |   |   |   |                                                                                                    |
| 2018                | <b>2024</b>                        |   |   | Ē |                                                                                                    |
| ORCID Lookup Auth   | nor                                |   |   | > | 203 <sup>M</sup> 159 <sup>M</sup>                                                                                                    |
| 🏳 Flags             |                                    |   |   | > | 37 <sup>M</sup>                                                                                                    |
| Identifier Type     |                                    |   |   | > | 601                                                                                                    |
| Publication Type    |                                    |   |   | > | <ul> <li>Microsoft Academic</li> <li>CrossRef</li> <li>PubMed</li> <li>OpenAlex</li> <li>Feedback</li> </ul>                                          |

Una vez obtenidos los resultados, podemos aplicar los filtros que se muestran en la parte izquierda. Todos los filtros llevan asociados su correspondiente lista de entradas y cuentan con una caja de búsqueda para recuperar cualquier otra entrada de forma directa.

|            | Universidad de<br>Zaragoza                                                                                                    | Recurso                                                                                                    | Recursos para la evaluación<br>investigadora    |                                  |            | Julio           |                  |
|------------|----------------------------------------------------------------------------------------------------|----------------------------------------------------------------------------------------------------|-------------------------------------------------|----------------------------------|------------|-----------------|------------------|
| Bi         | blioteca Universitar                                                                                                    | oteca Universitaria The Lens                                                                                                    |                                                 |                                  |            | 202             | 24               |
|            | ENS.ORG                                                                                                    | M2 English - EN 🔻                                                                                                    | Our Apps 🗸                                      | Pricing Ab                       | out 🗸 🛛 Wo | rk Area 🗸 🛛     | Signed in as U   |
| ជា         | 16 Scholarly Works                                                                                                    |                                                                                                    | corrections                                     | - buccadar                       |            | titl            | e:retrovirus     |
| $\odot$    |                                                                                                    | Scholar Search Resu                                                                                                    | lts                                             |                                  |            | ⊗ Show Qu       | iery Details 🔍 E |
| T          | <ul> <li>i Date Range</li> <li>i &gt; 1</li> <li>i &gt; 1</li></ul> | cholarly Works Explore Citat                                                                                                    | ons 🗸 🕕                                         |                                  |            |                 | ⊞ Table          |
| 20         | Author >                                                                                                    | ✓ ⊙ Expand \= Customise List                                                                                                    | 🐻 Save as Query 🛛 🖻                             | Save as Collection               | Share 🤇    | 🖻 Export 🛛 💷 Hi | de Analysis      |
| í          | Institution ✓     zaragoza   Q                                                                                                    | Endogenous retrovirus<br>cat populations is a repl                                                                               | ERV-DC8 highly inte<br>ication-competent        | egrated in dom<br>provirus       | nestic     |                 | ame              |
| 6          | ✓ University of Zaragoza (3)                                                                                                    | #                                                                                                    |                                                 |                                  |            | U DE LYON       | Publicanona      |
| 5          | Universidad de Zaragoza (2)<br>•••• Load More                                                                                                    | <ul> <li>P03.05 Vaccine immunotherapy against human endogenous</li> <li>retrovirus: a focus on anti-herv-k antibodies</li> </ul> |                                                 |                                  |            |                 | French In<br>3   |
|            | Refine                                                                                                    | #                                                                                                    |                                                 |                                  |            | INRAØ           |                  |
| ÷          | Institution Country/Region     I                                                                                                    | SARS-CoV-2 induces hur<br>envelope protein expres<br>tissues of COVID-19 pati                                                    | nan endogenous re<br>sion in blood lymp<br>ents | etrovirus type<br>hocytes and ir | W          | Inrae<br>2      | Universid<br>2   |
| Ę          | Funding >                                                                                                    | #                                                                                                    |                                                 |                                  |            | Dublication     | overtim-         |
| $\bigcirc$ | 66 Journal >                                                                                                    | Anti-Human Herpesviru                                                                                                    | s 6 A/B Antibodies                              | Fiters Correlate                 | e With     | PUDIICATIONS    | s over time      |

En el lado contrario, a la derecha, se mostrarán diversos iconos e infografías, que actuarán igualmente como filtros, para acceder directamente a los documentos asociado, pulsando sobre la

imagen correspondiente.

| titl                  | Explore Mo                | re                                 |                    |  |  |  |  |
|-----------------------|---------------------------|------------------------------------|--------------------|--|--|--|--|
| ⊙ Show Qu             | ♥ Filter this<br>Univers  | search by Instit<br>ity of Zaragoz | tution Name:<br>za |  |  |  |  |
|                       | Exclude from this search: |                                    |                    |  |  |  |  |
| 🗈 Export 🛛 🔟 Hi       | O New Sea                 | rity of Zarago                     | za                 |  |  |  |  |
|                       | Univers                   | ity of Zarago                      | za                 |  |  |  |  |
| Institution N         | ame                       |                                    |                    |  |  |  |  |
| UNIVERSITÉ<br>DE LYON | Late Inserm               | 1342                               |                    |  |  |  |  |
| University            | French In                 | Universit                          | Hospital           |  |  |  |  |
| 4                     | 3                         | 3                                  | 2                  |  |  |  |  |
| INRAØ                 |                           |                                    |                    |  |  |  |  |
| Inrae                 | Universid                 | Universid                          | Universit          |  |  |  |  |
| 2                     | 2                         | 2                                  | 2                  |  |  |  |  |
|                       |                           |                                    |                    |  |  |  |  |

| Universidad de           | Recursos para la evaluación<br>investigadora | Julio |
|--------------------------|----------------------------------------------|-------|
| Zaragoza                 |                                              | 2024  |
| Biblioteca Universitaria | The Lens                                     |       |

Podemos ordenar la lista de resultados de la búsqueda en función, entre otros criterios, del número de citas recibidas.

| :holarly Works (8,393) = Title: retrovirus ⊖                                                                                                    | Selección de               | criterio           |                                                            |        |
|----------------------------------------------------------------------------------------------------|----------------------------|--------------------|------------------------------------------------------------|--------|
| Iters: No filters applied                                                                                                    | de ordenació               | ón                 | Sort by Relevance ①                                        |        |
| Scholarly WorksWorks Cited by PatentsCiting Patents8,3931,71910,115                                                                                                    | Patent Citations<br>17,786 | Works Cited        | Title (A-Z)<br>Title (Z-A)<br>Scholarly Citations (highest | 。<br>) |
| tholarly Works Explore Citations V ()                                                                                                    | lui utida Anatoria 🔺 🕈     | and her Palaurana  | Scholarly Citations (lowest)<br>Citing Patents (highest)   | P      |
| Retrovirus vs. Retrovirus                                                                                                    |                            | Institution Na     | Date Published (newest) Date Published (oldest)            |        |
| Book Chapter         AIDS, Rhetoric, and Medical Knowledge, Pages: 156-187. Nov 29, 2004           Authors: Alex Preda         Authors: Alex Preda           Citing Patents: 0         Citing Scholarly Works: 0         Reference Count: 99         0000-905-709-776-397 |                            | NIH                | Source Title (A-Z)<br>Source Title (Z-A)                   |        |
| 5 10.1017/cbo9780511499418.005                                                                                                    |                            | National In<br>317 | Created (newest)<br>Created (oldest)                       | +      |

Varias opciones permiten exportar y modificar la presentación de la lista de resultados.

|                 | _                |                 |                      |         |          |            | _      |         |           |            |  |
|-----------------|------------------|-----------------|----------------------|---------|----------|------------|--------|---------|-----------|------------|--|
| Scholarly Works | Explore Citatio  | ns 🗸 🕕          |                      |         |          |            | E      | Table   | 🔳 List    | 네 Analysis |  |
| 🗸 🛞 Expand      | 🗐 Customise List | 🐻 Save as Query | 🗁 Save as Collection | Share S | 🕙 Export | 네 Hide Ana | alysis | Sort by | Relevance |            |  |

Las referencias de la lista de resultados contienen los datos bibliográficos esenciales (título del documento y de la fuente, tipología, relación de autores), muestran los nombres de las fuentes en donde se han localizado (webs de editoriales, bases de datos, catálogos) y proporcionan también otra información adicional, como el tipo de acceso.

| Universidad de<br>Zaragoza<br>Biblioteca Universitaria                                                                                                    | Recursos para la evaluación<br>investigadora<br>The Lens                                                                                                    | Julio<br>2024    |
|----------------------------------------------------------------------------------------------------|----------------------------------------------------------------------------------------------------|------------------|
| <ul> <li>Complete Sequence of Associated with Trans</li> <li>Journal Article ∂ Open A</li> <li>Journal of virology, Volume:</li> <li>Authors: Christina Cousens,</li> <li>Jane Park, Lorenzo Gonzále:</li> <li>Citing Patents: 1 Citing Security</li> <li>Collections: 1 0000-734</li> </ul> | of Enzootic Nasal Tumor Virus, a Retro<br>smissible Intranasal Tumors of Sheep<br>Access<br>73, Issue: 5, Pages: 3986-3993. 1999<br>E Minguijón, Robert G Dalziel, A Ortín, Mercedes G<br>z, J Michael Sharp, Marcelo de las Heras<br>cholarly Works: 101 Reference Count: 37<br>-499-572-385 | virus<br>Barcia, |
| <ul> <li>10.1128/jvi.73.5.3986-399</li> <li>2116870116  LibKey</li> <li>Additional Info: ∂Open Access</li> <li>Field of Study  Published</li> </ul>                                                                                                    | 93.1999 Ma 10196294 Ref PMC104177                                                                                                    | <b>)</b>         |

Pulsando sobre la pestaña "Expand" podremos ver el "abstract" de los trabajos, si está disponible. También se mostrará, al final, la lista de autores con información sobre su "campo de estudio", su número ORCID, etc.

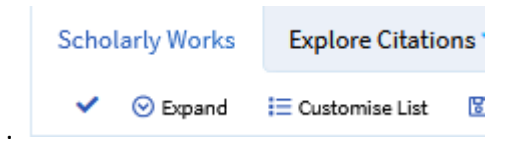

Si nos situamos con el puntero sobre el enlace asociado al nombre de cualquiera de los autores, se abrirá una ventana emergente con varias funciones, como ejecutar la búsqueda de los documentos del autor presentes en The Lens o reclamar la autoría de los mismos para asociarlos al perfil de ORCID. Se puede conectar con los perfiles del autor, tanto en ORCID como en The Lens.

|   | Universidad de<br>Zaragoza                                                                                                    | Recursos para la evaluación<br>investigadora                                                                                                    | Julio                                                                                                    |
|---|----------------------------------------------------------------------------------------------------|----------------------------------------------------------------------------------------------------|----------------------------------------------------------------------------------------------------|
|   | Biblioteca Universitaria                                                                                                    | The Lens                                                                                                    | 2024                                                                                                    |
| ~ | ⊙ Collapse 🗄 Customise List 🔞 Save as Query 🔄                                                                                                    | Share 🚯 Export 🔟 Hide Analysis 🗢 Date Published (newest)                                                                                                    |                                                                                                    |
|   | Jaagsiekte sheep retrovirus found in milk manaturally infected sheep.<br>Journal Article ③ Open Access<br>Journal of veterinary diagnostic investigation : official public<br>Issue: 1, Pages: 115. Aug 17, 2021<br>Authors: M Borobia <sup>1</sup> , Marcelo de las Heras <sup>1</sup> , Javier Godin<br>Citing Patents: 0 Citing Scholarly Works: 2 Reference<br>≤ 10.1177/10406387211039196 ③ 34404281 	PW<br>Additional Info: ③ Open Access ③ Abstract ⑤ Funding ④ Attin<br>Atbstract<br>Jaagsiekte sheep retrovirus (JSRV) causes ovine public<br>transmitted via infected colostrum or milk, which<br>harboring JSRV provirus. Nevertheless, the cell type<br>transmission and the involvement of the mammary<br>separated adherent cells (macrophages and monocollymphocytes (CD4+ and CD8+ T cells, and B cells) by<br>samples from 12 naturally infected, PCR blood test.<br>These cell populations were tested by PCR to detect<br>euthanized, and mammary gland samples were and<br>detect JSRV surface protein. We did not detect JSRV<br>population, but milk adherent cells were positive resulf<br>pointing to a lack of participation of the mammary<br>and reducing the probability of excretion of free vira<br>Authors Fundia<br>M Borobia <sup>1</sup> ● ⑤,<br>Marcelo de las Heras <sup>1</sup> ●,<br>Javier Godino <sup>2</sup> ● ⑥,<br>Luis Miguel Ferrer <sup>1</sup> ●, | acrophages but not in milk lymphocytes or mammary gland a<br>cation of the American Association of Veterinary Laboratory Diagnosticians, Inc,<br>o <sup>2</sup> , Luis Miguel Ferrer <sup>1</sup> , Delia Lacasta <sup>1</sup> , A Loste <sup>1</sup> , Juan José Ramos <sup>1</sup> , A Ortín<br>Count: 19 ©1017-293-415-509-781<br>IC8689040 | pithelia of<br>/olume: 34,<br>1<br>agnostic<br>cation of the<br>terinary<br>Inc, Issue: 1,<br>se<br>2<br>rticle<br>ns<br>0406387 |
|   | Juan José Ramos <sup>1</sup> , A Ortín <sup>1</sup> Contraction (AGI)                                                                                                    | isterio de Ciencia e Innovación     Sources       L2008-00803)     IOI 017-293-415-509-781                                                                                                    |                                                                                                    |
|   | Institutions                                                                                                    | ⋨ 10.1177/104063872110                                                                                                    | 39196                                                                                                    |
|   |                                                                                                    |                                                                                                    |                                                                                                    |

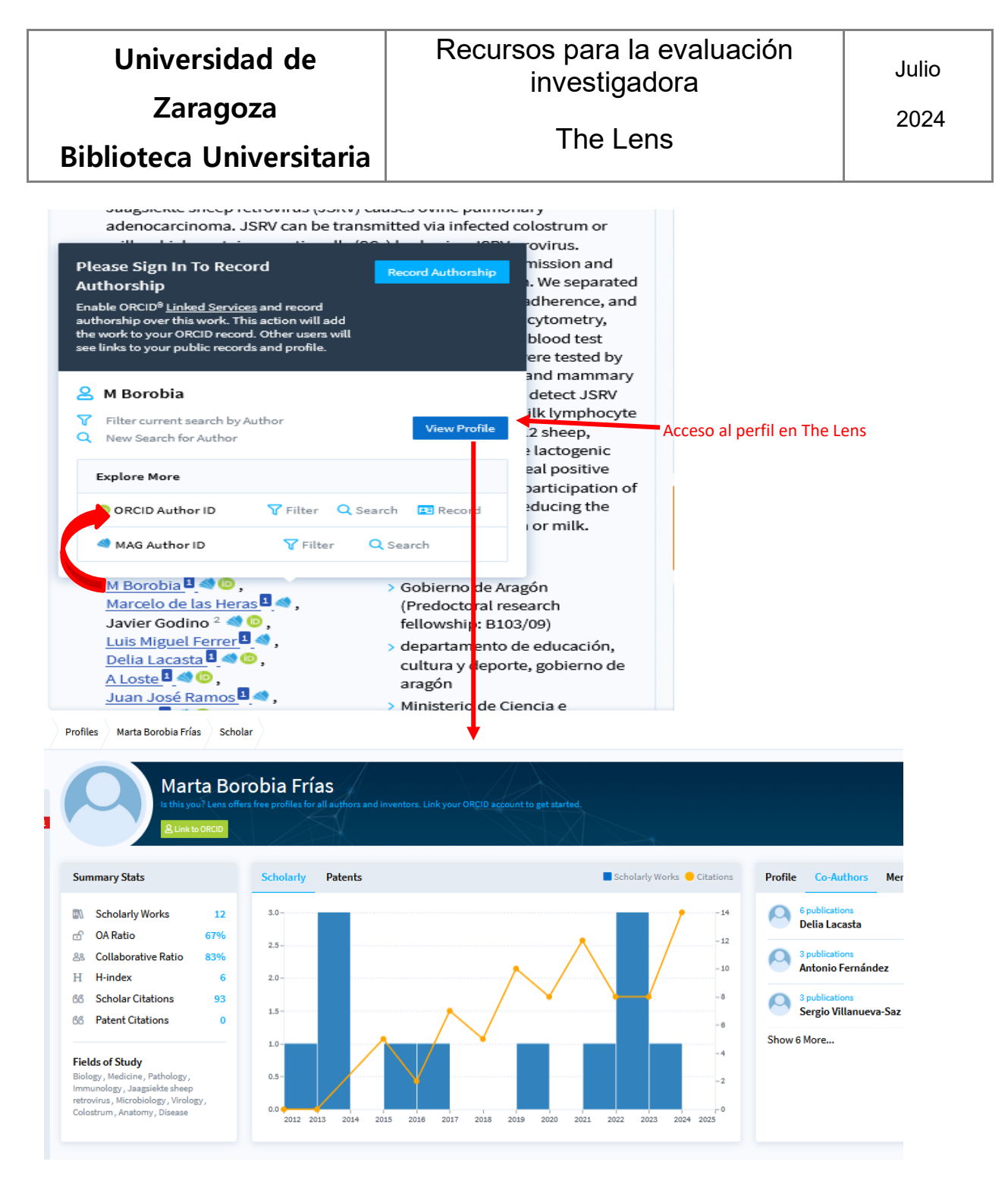

Pulsando sobre la pestaña "Explore citations" en la lista de resultados de una búsqueda, se abrirá un desplegable con el conteo de los documentos citados por y de los citantes a cada uno de los trabajos.

| Scholarly Works                                                                                                    | Explore Citations 🗸 🕕 |                                                    |          |                 |                         |
|----------------------------------------------------------------------------------------------------|-----------------------|----------------------------------------------------|----------|-----------------|-------------------------|
| <ul> <li>✓</li> <li>Citing Scholarly Works (458)</li> <li>Cited Scholarly Works (490)</li> <li>Citing Patents (5)</li> </ul> |                       | ) Share                                            | 🕢 Export | 🛄 Hide Analysis | Date Published (newest) |
|                                                                                                    |                       | macrophages but not in milk lymphocytes or mammary |          |                 |                         |
| Journal Article                                                                                                    | e 👌 Open Access       |                                                    |          |                 |                         |

| Universidad de           | Recursos para la evaluación<br>investigadora | Julio |
|--------------------------|----------------------------------------------|-------|
| Zaragoza                 | The Lene                                     | 2024  |
| Biblioteca Universitaria | The Lens                                     |       |

Si se ha hecho la búsqueda por autor, obtendremos así las citas totales a todos los trabajos en los que ha participado y que están indexados en The Lens, s. Pulsando sobre el enlace asociado a los números, accederemos a la referencia de los correspondientes documentos en The Lens.

Si abrimos el enlace asociado al título de cualquiera de las referencias deuna lista de resultados, accederemos a su ficha o registro completo, en el que se mostrará todo el conjunto de datos de The Lens, incluyendo el número de citas, con un gráfico de su distribución.

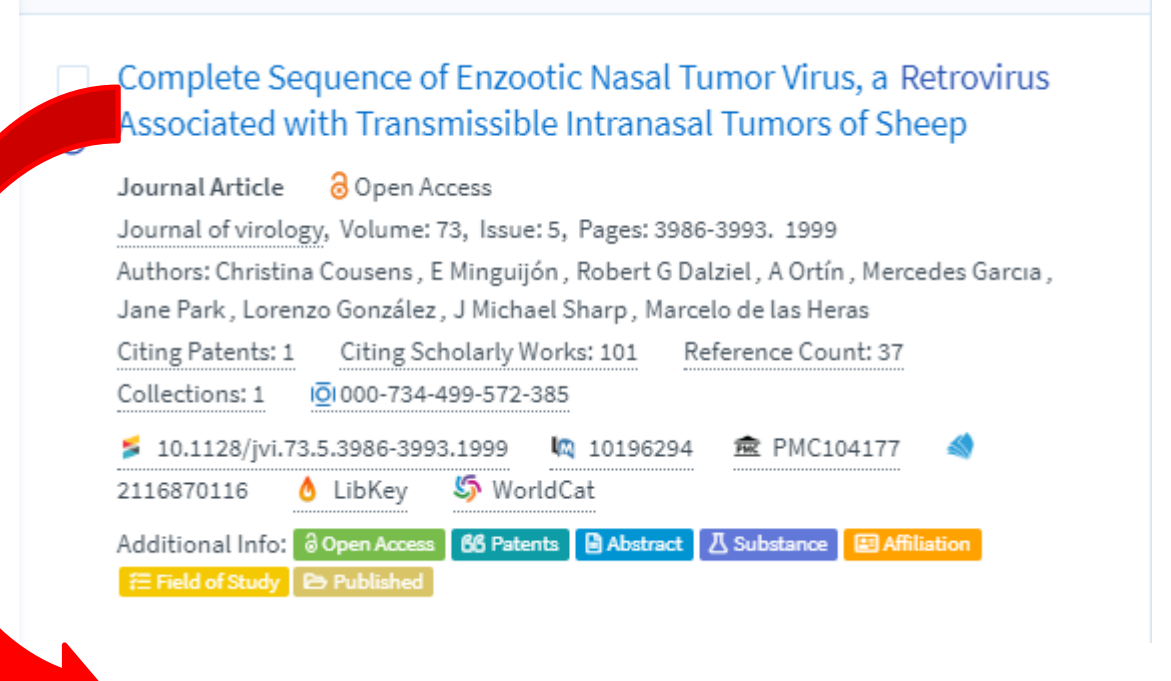

|                                                                                                    | Universidad de<br>Zaragoza<br>Biblioteca Universitaria                                                                                                    | Recursos<br>in                                                                                                    | para la o<br>vestigado<br>The Len                                                                                                    | evalu<br>ora<br>s                                                                                                    | ación                                                                           | Julio<br>2024                                                                                                    |                   |
|----------------------------------------------------------------------------------------------------|----------------------------------------------------------------------------------------------------|----------------------------------------------------------------------------------------------------|----------------------------------------------------------------------------------------------------|----------------------------------------------------------------------------------------------------|---------------------------------------------------------------------------------|----------------------------------------------------------------------------------------------------|-------------------|
| I <u>O</u> I L                                                                                                    | ENS.ORG                                                                                                    | English - EN 🗸                                                                                                    | Our Apps 🗸                                                                                                    | Pricing                                                                                                    | About 🗸 🛛 Guest W                                                               | ork Area 🗸 🦷 Register / Si                                                                                                    | gn in Support 🗸   |
| ជ                                                                                                    | 27 Scholarly Results 000-734-499-572-385                                                                                                    |                                                                                                    |                                                                                                    |                                                                                                    |                                                                                 | title:retrovirus (                                                                                                    | ? Search 👻        |
| <ul> <li>▼     </li> <li>0     </li> <li>0      </li> <li>0     </li> <li>0      </li> <li>0       0      0      0      0      0      0      0      0     0      0      0      0      0     0      0     0      0      0<td>Complete Sequence of Enzootic Nasal Tur<br/>Transmissible Intranasal Tumors of Sheep<br/>Journal Article Open Access Journal of virology, Volume: 73, Issue: 3<br/>Authors: Christina Cousens<sup>1</sup>, E Minguijón<sup>2</sup>, Robert G Dalziel<sup>1</sup>, A Ortín<sup>2</sup>, Me<br/>Citing Patents: 1 Citing Scholarly Works: 101 Reference Count: 37<br/>Additional Info: Open Access &amp; Patents OAbstruct Substance &amp; Affiliation<br/>Summary 1 Citing Patents 101 Citing Works 37 Reference<br/>Share Article Odd to Collection</td><td colspan="4">tic Nasal Tumor Virus, a Retrovirus Associated with<br/>ors of Sheep<br/>y, Volume: 73, Issue: 5, Pages: 3986-3993. 1999<br/>Jalziel <sup>1</sup>, A Ortín <sup>2</sup>, Mercedes García <sup>3</sup>, Jane Park <sup>4</sup>, Lorenzo González <sup>3</sup>, J Michael Sharp <sup>4</sup>, Marcelo de las Heras <sup>2</sup><br/>rence Count: 37<br/>(Substance B Affiliation Effect of Stady)<br/>37 References Recommended Collections</td><td></td></li></ul> | Complete Sequence of Enzootic Nasal Tur<br>Transmissible Intranasal Tumors of Sheep<br>Journal Article Open Access Journal of virology, Volume: 73, Issue: 3<br>Authors: Christina Cousens <sup>1</sup> , E Minguijón <sup>2</sup> , Robert G Dalziel <sup>1</sup> , A Ortín <sup>2</sup> , Me<br>Citing Patents: 1 Citing Scholarly Works: 101 Reference Count: 37<br>Additional Info: Open Access & Patents OAbstruct Substance & Affiliation<br>Summary 1 Citing Patents 101 Citing Works 37 Reference<br>Share Article Odd to Collection                                                                                    | tic Nasal Tumor Virus, a Retrovirus Associated with<br>ors of Sheep<br>y, Volume: 73, Issue: 5, Pages: 3986-3993. 1999<br>Jalziel <sup>1</sup> , A Ortín <sup>2</sup> , Mercedes García <sup>3</sup> , Jane Park <sup>4</sup> , Lorenzo González <sup>3</sup> , J Michael Sharp <sup>4</sup> , Marcelo de las Heras <sup>2</sup><br>rence Count: 37<br>(Substance B Affiliation Effect of Stady)<br>37 References Recommended Collections |                                                                                                    |                                                                                                    |                                                                                 |                                                                                                    |                   |
|                                                                                                    | Abstract         The sequence of the complete genome of ovine enzootic nasal tumor tumors of sheep, was determined. The genome is 7,434 nucleotides Enzootic nasal tumor virus is closely related to the Jaagslekte sheep         Authors         Christina Cousens 1 ● ○ , E Minguijón 2 ● , Robert G Dalziel 1 ● , A Ortín 2 ● , Mercedes Garcia 3 ● , Jane Park 4 ● , Lorenzo González 5 ● , J Michael Sharp 4 ● , Marcelo de las Heras         Institutions         1. University of Edinburgh         2. University of Zaragoza         3. < L-label omitted: 1 ->Servicio de Investigacion y Mejora Agraria Derio,4 Spain | n virus, an exogenous retrovirus<br>long and exhibits a genetic orga<br>retrovirus and to sheep endoge<br>MeSH Terms<br>, Amino Acid Sequence<br>DNA, Viral , Gene Proc<br>DNA, Viral , Gene Proc<br>Pulmonary Adenoma<br>Retroviridae Infectior<br>Terminal Repeat Sequ<br>a, Field of Study<br>Endogenous retroviru                                                                                                    | associated exclusive<br>nization characteristi<br>nous retroviruses.<br>e, Animals , Base Seq<br>Jucts, gag , Genes, en<br>Data , Nose Neoplasn<br>tosis, Ovine , RNA, Sp<br>Is , Retroviridae Prote<br>Jences , Tumor Virus | ely with conta<br>ic of type B ar<br>uuence , Betar<br>iv , Genes, po<br>ns ,<br>pliced Leader<br>eins , Sheep ,<br>Infections | gious intranasal<br>nd D oncoviruses.<br>etrovirus ,<br>l ,<br>Sheep Diseases , | Citing Patents Citin<br>Citing Patents Citin<br>Citing Patents Citin<br>Citing Patents Citin<br>Citing Patents Citin<br>Citing Patents Citing<br>Citing Patents Citing<br>Citing Citing Citing<br>Citing Citing Citing<br>Citing Citing Citing<br>Citing Citing Citing<br>Citing Citing Citing Citing<br>Citing Citing Citing Citing Citing Citing Citing Citing Citing Citing Citing Citing Citing Citing Citing Citing Citing Citing Citing Citing Citing Citing Citing Citing Citing Citing Citing Citing Citing Citing | g Scholarly Works |

## Búsqueda de perfiles de autor en The Lens

Entre las opciones propias de la búsqueda "estructurada" se encuentra la encontrar Perfiles ("Profile search"). La búsqueda se ejecuta en los registros de ORCID, bien por el número de este identificador, bien por el nombre.

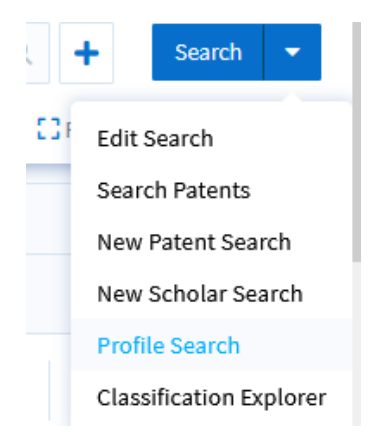

| Zaragoza2024Biblioteca UniversitariaThe Lens | Universidad de           | Recursos para la evaluación<br>investigadora | Julio |
|----------------------------------------------|--------------------------|----------------------------------------------|-------|
| Biblioteca Universitaria                     | Zaragoza                 | The Leve                                     | 2024  |
|                                              | Biblioteca Universitaria | I ne Lens                                    |       |

Introduciremos los datos del autor (nombre o número ORCID)

| Profile Search                                                                                                    | ×                            |     |
|----------------------------------------------------------------------------------------------------|------------------------------|-----|
| Search for authors and inventors with an ORCID <sup>(B)</sup> persistent digita<br>to see their profile. Profiles display author's and inventor's profession<br>information from their ORCID record including affiliations, employn<br>history, grants, publications, inventions and more. <u>What is ORCID?</u> | l identifier<br>onal<br>nent |     |
| Enter Name or ORCID ID                                                                                                    | Q                            |     |
|                                                                                                    | ,                            | /1. |

Podemos ordenar que vaya descargando todos los registros de ORCID que pueden concordar con la lista o limitarlo sólo a aquellos autores que tengan documentos indexados en The Lens, marcando la casilla y pulsando sobre el enlace que indica el número de autores que los tienen.

| 1. | Profile Search                                                                                                    | ×                            |
|----|----------------------------------------------------------------------------------------------------|------------------------------|
|    | Search for authors and inventors with an <u>ORCID</u> <sup>(D)</sup> persistent digita<br>to see their profile. Profiles display author's and inventor's professi-<br>information from their ORCID record including affiliations, employn<br>history, grants, publications, inventions and more. <u>What is ORCID?</u> | l identifier<br>onal<br>nent |
|    | González                                                                                                    | Q                            |
|    | Only profiles with associated works (12 hidden)                                                                                                    | oad more                     |

Obtendremos la lista correspondiente. Haciendo clic sobre cualquiera de los nombres abrirá su perfil en The Lens. Si tiene trabajos indexados, se relacionarán al final del registro, en donde se mostrarán los datos bibliométricos de citas totales y el índice H del autor (recuadro "Summary Stats"). También se ofrecen "altmétricas", información del currículo académico o de coautoría, asociadas a las pestañas de la parte derecha.

## Recursos para la evaluación investigadora

2024

Zaragoza

Universidad de

**Biblioteca Universitaria** 

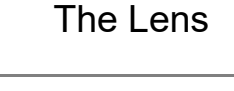

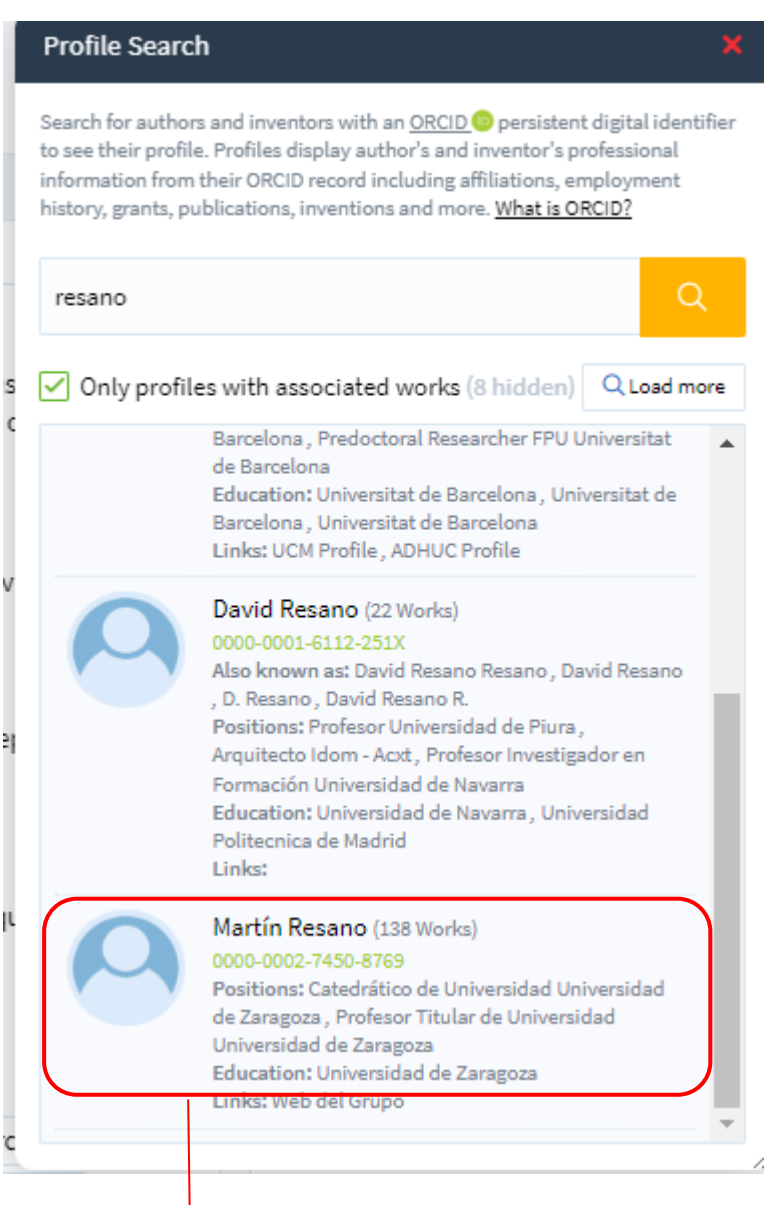

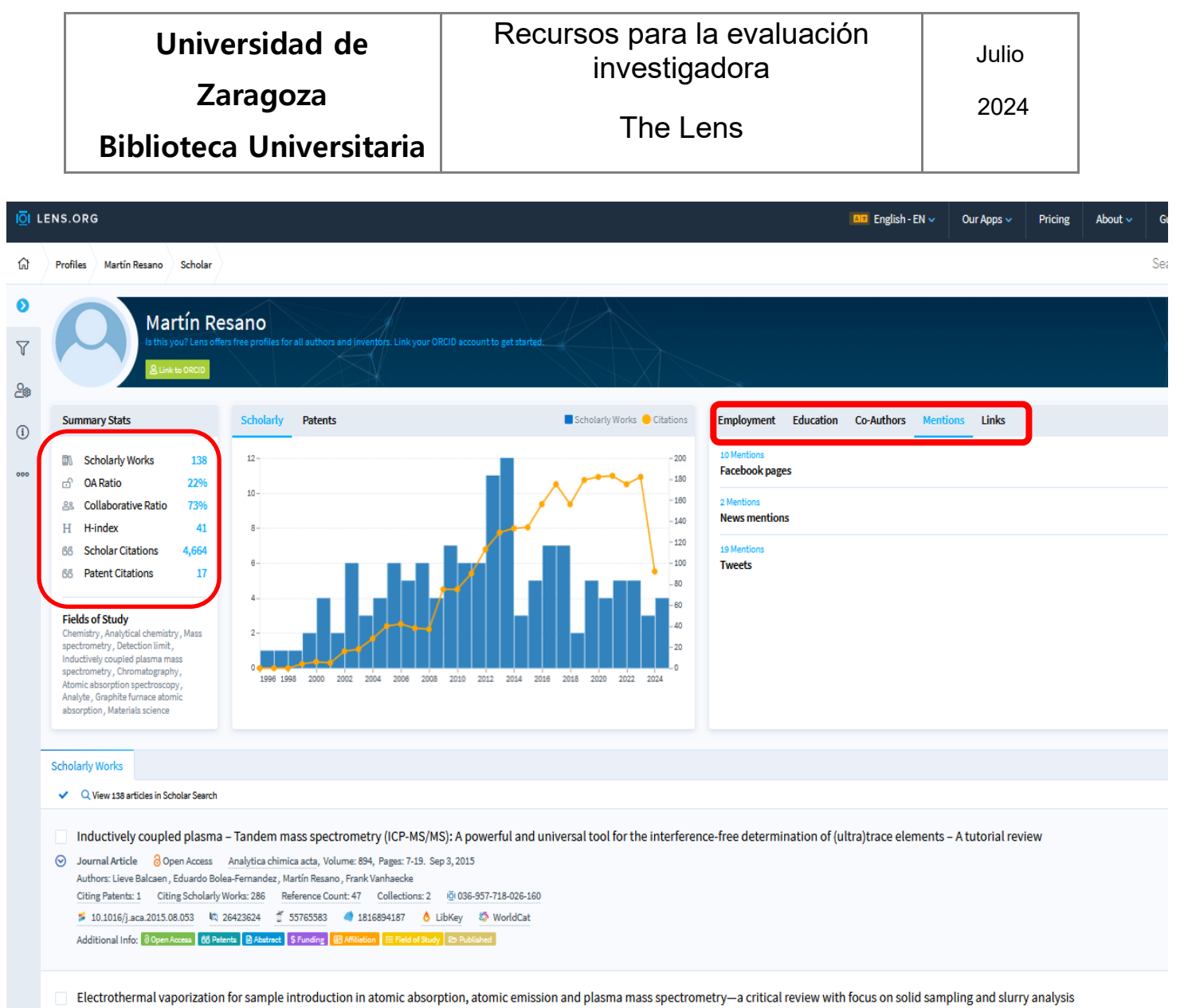

Contract a state of the second of August and August Contraction (Velocity Contract, Contract, Co